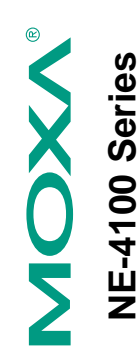

## **Quick Installation Guide**

Third Edition, December 2006

#### 1. Overview

provides a Starter Kit for each NE-4100 series module. Each Starter Kit The MOXA NE-4100 Series of Network Enablers are serial-to-Ethernet and to develop applications. The following table lists the model names of all NE-4100 Series modules, along with the model names of the corresponding Starter Kits. embedded modules that come in 3 types: drop-in type (NE-4100T), RJ45 type (NE-4110S/A), and pin-header type (NE-4120S/A). MOXA contains an evaluation board that can be used to evaluate the modules

| NE-4100 Series Model Names | Programmable | NE-4100T-P | NE-4110S-P | NE-4110A-P | NE-4120S-P | NF-4120A-P |
|----------------------------|--------------|------------|------------|------------|------------|------------|
|                            | Standard     | NE-4100T   | NE-4110S   | NE-4110A   | NE-4120S   | NE-4120A   |
| Starter Kit                | Model Names  | NE-4100-ST | NE-4110-ST |            | NE-4120-ST |            |

**2. Package Checklist** Each NE-4100 Series Starter Kit package contains the following items:

- 1 NE-4100 Series Evaluation Board 1 NE-4100 Series Documentation and Software CD • •

  - 1 Universal Power Adaptor 2 Power Cords
  - 1 null modem serial cable . . . .
- cross-over Ethernet cable ٠
- 1 Product Warranty Booklet ٠
- Notify your sales representative if any of the above items is missing or 1 Quick Installation Guide (this guide)

damaged.

# 3. Hardware Installation Procedure

The T pin corr

Follow these steps to prepare the module and evaluation board for testing and application development.

**STEP 1**: Plug the NE-4100 module into the sockets on the top of the evaluation board.

ΪŻ  $\odot$ 

#### NE-4100-ST

After attaching the module to the evaluation board, the triangles on the module and evaluation board should line up. NE-4100-ST Starter Kit

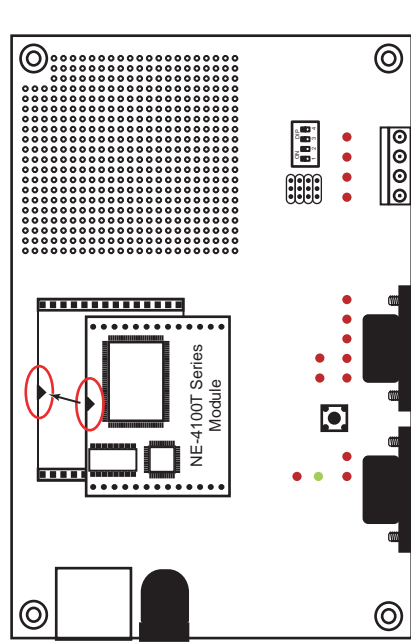

 $\odot$ 

#### NE-4110-ST:

The module and evaluation board have two jumper arrays, each with a pin labeled 1. Be sure to connect the correct Pin 1 on the module to the correct Pin 1 on the evaluation board. Pin 1

ETS ILS ILS ILS

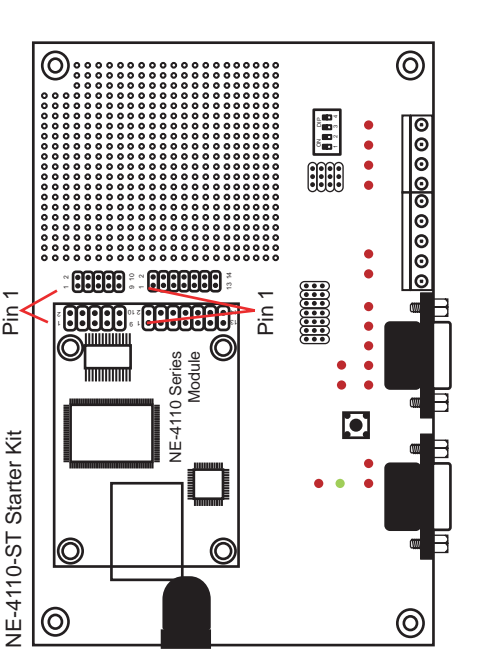

P/N: 1802041000300

2

## 4. Software Utility Installation Procedure

P

### NE-4100 Module

- Software Installation
- Start the "Network Enabler Administrator" setup program to begin the installation. When the Welcome window opens, click on Next.
  - When the Select Additional Tasks window opens, click on Next. ci m
    - Click on Install to install program files in the default directory.
      - The Installing window reports the progress of the installation. 4
        - Click on Finish to complete the installation. 5.

### Module Configuration

- Start the "Network Enabler Administrator" program. Ξ.
- Click on Configuration from the menu bar, and then select Broadcast Search from the drop-down menu. d
- After the search is finished, all NE-4100 modules that were found will be shown in the right panel of the **Configuration** window. If you locate more than one module connected to this network, refer to the MAC address on the module(s) to determine which modules are the ones you wish to configure. ė.
  - Refer to pages 7-6 to 7-19 of the NE-4100 Series User's Manual for additional configuration instructions. 4

## NE-4100 Programmable Module

## Software Installation

- installation. When the Welcome window opens, click on Next. Start the "Network Enabler SDK" setup program to begin the Ξ.
- Select the target directory, and then click on **Next** when the **Select Destination Directory** window opens. Click on Next when the Select Additional Tasks window opens. ä
- Click on Install. The Installing window will report the progress of <del>ω</del> 4.
  - Click on Finish to complete the installation. the installation.
    - 5.

### Module Configuration

- Start the "NE SDK Manager" program. Ξ.
- Click on Search from the menu bar, and then select Broadcast Search from the drop-down menu. d.
- After the search is finished, all NE-4100-P modules that were found will be shown in the NE SDK Manager window. Refer to the "Network Enabler SDK 2 Programmer's Guide" for additional information about setting environment variables and developing applications with NE-4100-P Series products. ë.

ŝ

4

## 5. Reference Material

The following detailed user's guides can be found on the Documentation and Software CD that came with your NE-4100 Series product.

## NE-4100 Standard Module

NE-4100 Series User's Manual

#### NE-4100-P Series

- Network Enabler SDK 2 Programmer's Guide Network Enabler SDK 2 API Reference .

#### 6. Certification

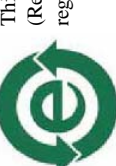

This product complies with Chinese RoHS (Restriction of Hazardous Substances) regulations for Electronic Information Products.